#### การทำข้อความมีเงา

1. สร้างเอกสาร Photoshop ตามต้องการ
2.พิมพ์ข้อความลงในเอกสาร

### **Text Shadow**

3. ทำการ Copy Layer ของตัวอักษรขึ้นมาใหม่ 1 Layer

|         |     |        |          |      | × |
|---------|-----|--------|----------|------|---|
| Layers  | -   |        |          |      | Ο |
| Normal  |     | •      | Opacity: | 100% | ۲ |
| Lock: 🗵 | 1 1 | • 🖻    | Fill:    | 100% | Þ |
| 9       | Т   | Text   | Shadow   |      | * |
|         | Т   | Text 9 | Shadow   |      |   |
|         |     | Backy  | round    | ۵    |   |
|         |     |        |          |      |   |

## **Text Shadow**

4. ทำการเปลี่ยนชื่อของ Layer ตัวอักษรที่อยู่ด้านล่าง Shadow

| Layers | -           |               |
|--------|-------------|---------------|
| Normal | • Op.       | acity: 100% 🕨 |
| Lock:  | I 🕂 🖶 🚨     | Fill: 100% 🕨  |
| 9      | T Text Shad | low copy      |
| 9      | T shadow    | b.,           |
| 9      | Backyrou    | nat 🖻         |
|        |             |               |

5. เปลี่ยน Type ของ Layer Shadow โดย คลิกเมนู Layer --> Resterize --> Type

|           |           | <b>-</b> ×    |
|-----------|-----------|---------------|
| Layers    | <u></u>   | Ð             |
| Normal    | ▼ Op      | acity: 100% 🕨 |
| Lock: 🔝 🍃 | / 🕂 🖻     | Fill: 100% 🕨  |
| 9         | Text Shac | low copy      |
| 9 1       | 🔛 shado¥  |               |
| 9         | Backgrou  | nd 🖸          |

6. ใช้กำสั่ง Edit --> Transform --> Flip Vertical เพื่อกลับตัวอักษรให้เป็นเงา

# **16x{ 8hage**

7. เลื่อน Layer Shadow ลงมาเพื่อให้เงาอยู่ตรงกับขอบด้านล่างตัวอักษร

# Isxi Shadaxx

8. ปรับให้เงามีการกระจายโดยคำสั่ง Edit --> Transform --> Perspective

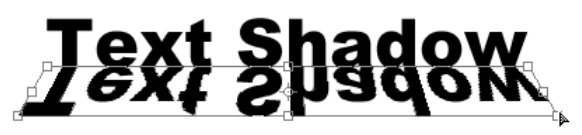

9. คลิกที่ Layer Mask ที่ Layer คังภาพ

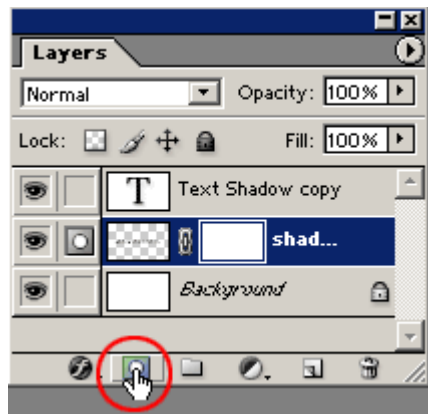

11. ตบแต่งตามความต้องการเพียงเท่านี้ก็จะได้เงาของตัวอักษร

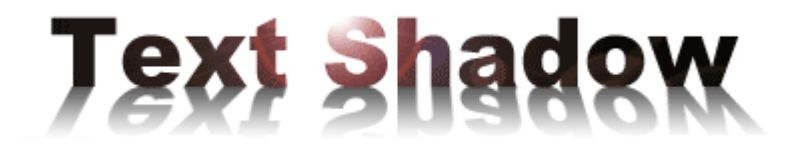

10. ใช้เครื่องมือ Gradient Tool เลือกสีขาวดำ แล้วระบายลงในส่วนของ Mask

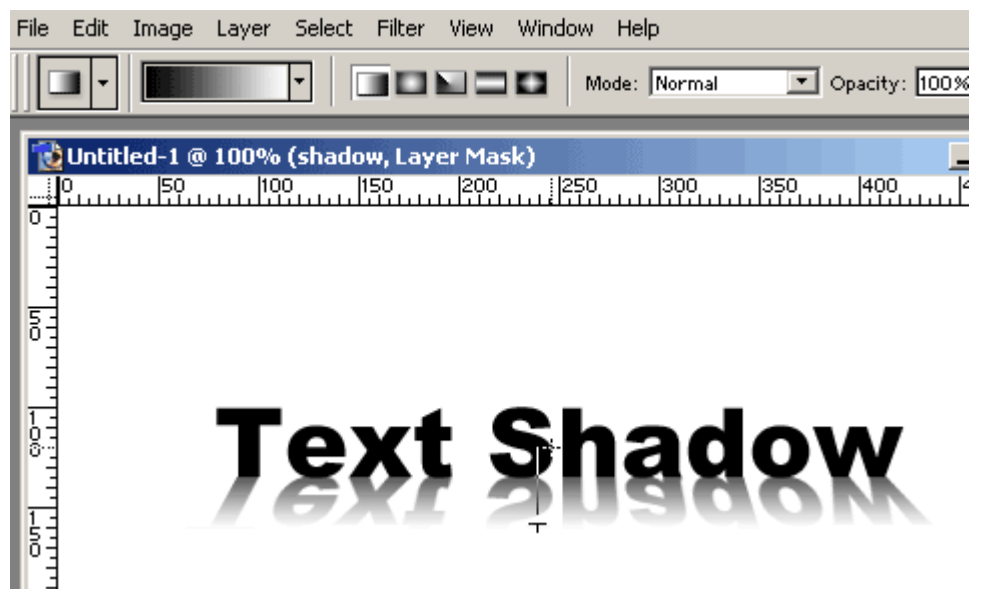